Med Visma Scanner kan du ta bilde av faktura, kvitteringer o.l. og sende de direkte til økonomisystemet for bokføring.

## 1. Last ned appen "Visma Scanner" til din mobil

- iPhone: <u>https://itunes.apple.com/no/app/visma-mobil-</u> scanner/id564141518?mt=8
- Android: <u>https://play.google.com/store/apps/details?id=com.visma.blue&hl=en</u>
   &gl=US
- Windows Mobile: <u>https://www.microsoft.com/en-gb/store/p/visma-scanner/9nblggh3rlhc</u>

## 2. Logg inn

- Trykk på "Logg inn"
- Velg "Visma AutoInvoice", skriv inn organisasjonsnummer på selskapet du skal sende inn bilag for, velg land og fyll inn din e-postadresse.

| KlarCisma AutoinvoiceSend bilde av dine kvitteringer eller<br>fakturaer direkte til Visma<br>Administrasjon.Company registration no.Visma AutoinvoiceSelect country<br>NorwayBend bilde av dine kvitteringer eller<br>fakturaer direkte til ditt<br>okongisystem med Visma<br>AutoinvoiceCompany registration no.Visma AutoinvoiceSelect country<br>NorwayBend dine fakturaer direkte til ditt<br>okongisystem med Visma<br>AutoinvoiceCompany registration no.Visma AutoinvoiceSelect country<br>NorwayDide av dine kvitteringer eller<br>fakturaer og send de direkte til Visma<br>Accounting.Company registration no.Visma AutoinvoiceSelect country<br>NorwayDide av dine kvitteringer eller<br>fakturaer og send de direkte til Visma<br>Mamut for å koble dem til et bilag.Logge innVisma NetvisorSelect country<br>NorwayMitver Visma Scanner i Netvisor og<br>send bilde av dine kvitteringer som kan<br>kobles til fakturaer, reiseregninger ellerSelect country<br>NorwayKiver Visma Scanner i Netvisor og<br>send bilde av dine kvitteringer som kan<br>kobles til fakturaer, reiseregninger ellerSelect country<br>NorwayMitver Visma Scanner i Netvisor og<br>send bilde av dine kvitteringer som kan<br>kobles til fakturaer, reiseregninger ellerSelect country<br>NorwayMitver Visma Scanner i Netvisor og<br>send bilde av dine kvitteringer som kan<br>kobles til fakturaer, reiseregninger ellerSelect country<br>NorwayMitver Visma Scanner i Netvisor og<br>send bilde av dine kvitteringer som kan<br>kobles til fakturaer, reiseregninger ellerSelect country<br>Norway |   |                                                                                                    |         |              |                                            |
|----------------------------------------------------------------------------------------------------|---|----------------------------------------------------------------------------------------------------|---------|--------------|--------------------------------------------|
| Visma AccountView   Send bilde av dine dokumenter direkte   til Visma AccountView og legg til nye   eiler eksisterende bilag.   Visma Administrasjon   Send bilde av dine kvitteringer eller<br>fakturaer direkte til Visma<br>Autoinvoice   Send dine fakturaer direkte til dit<br>økonomisystem med Visma<br>Autoinvoice   Didle av dine kvitteringer eller<br>fakturaer og send de direkte til Visma<br>eAccounting.   Didle av dine kvitteringer eller<br>fakturaer og send de direkte til Visma<br>Marmut for å koble dem til et bilag.   Visma Netvisor   Visma Netvisor   Nativer Visma Scanner i Netvisor og<br>send bilde av dine kvitteringer som kan<br>kobles til fakturaer, reiseregninger eller                                                                                                    |   |                                                                                                    | Klar    | $\leftarrow$ | Visma Autoinvoice                          |
| Visma Administrasjon   Send bilde av dine kvitteringer eller<br>fakturaer direkte til Visma<br>Administrasjon.   Visma Autoinvoice   Send dine fakturaer direkte til ditt<br>økonomisystem med Visma<br>Autoinvoice   Visma Accounting   Ta bilde av dine kvitteringer eller<br>fakturaer og send de direkte til Visma<br>eAccounting.   Visma Mamut   Ta bilde av dine kvitteringer eller<br>fakturaer og send de direkte til Visma<br>Mamut for å koble dem til et bilag.   Visma Netvisor   Nativer Visma Scanner i Netvisor og<br>send bilde av dine kvitteringer som kan<br>kobles til fakturaer, reiseregninger eller                                                                                                    |   | Visma AccountView<br>Send bilde av dine dokumenter direkte<br>til Visma Accountview og legg til nye<br>eller eksisterende bilag.                    | e       | 8            | Company registration no.<br>Select country |
| <ul> <li>Visma Autoinvoice</li> <li>Send dine fakturaer direkte til ditt<br/>økonomisystem med Visma<br/>AutoInvoice</li> <li>Visma eAccounting</li> <li>Ta bilde av dine kvitteringer eller<br/>fakturaer og send de direkte til Visma<br/>eAccounting.</li> <li>Visma Mamut</li> <li>Ta bilde av dine kvitteringer eller<br/>fakturaer og send de direkte til Visma<br/>Mamut for å koble dem til et bilag.</li> <li>Visma Netvisor</li> <li>Kitver Visma Scanner i Netvisor og<br/>send bilde av dine kvitteringer eller</li> </ul>                                                                                                    |   | <b>Visma Administrasjon</b><br>Send bilde av dine kvitteringer eller<br>fakturaer direkte til Visma<br>Administrasjon.                              |         |              | Norway<br>E-post                           |
| <ul> <li>Visma eAccounting</li> <li>Ta bilde av dine kvitteringer eller<br/>fakturaer og send de direkte til Visma<br/>eAccounting.</li> <li>Visma Mamut</li> <li>Ta bilde av dine kvitteringer eller<br/>fakturaer og send de direkte til Visma<br/>Mamut for å koble dem til et bilag.</li> <li>Visma Netvisor</li> <li>Aktiver Visma Scanner i Netvisor og<br/>send bilde av dine kvitteringer som kan<br/>kobles til fakturaer, reiseregninger eller</li> </ul>                                                                                                    |   | <b>Visma Autoinvoice</b><br>Send dine fakturaer direkte til ditt<br>økonomisystem med Visma<br>Autolnvoice                                          | ~       |              | Logge inn                                  |
| Visma Mamut<br>Ta bilde av dine kvitteringer eller<br>fakturaer og send de direkte til Visma<br>Mamut for å koble dem til et bilag.<br>Visma Netvisor<br>Aktiver Visma Scanner i Netvisor og<br>send bilde av dine kvitteringer som kan<br>kobles til fakturaer, reiseregninger eller                                                                                                    |   | <b>Visma eAccounting</b><br>Ta bilde av dine kvitteringer eller<br>fakturaer og send de direkte til Visma<br>eAccounting.                           |         |              |                                            |
| <b>Visma Netvisor</b><br>Aktiver Visma Scanner i Netvisor og<br>send bilde av dine kvitteringer som kan<br>kobles til fakturaer, reiseregninger eller                                                                                                    |   | <b>Visma Mamut</b><br>Ta bilde av dine kvitteringer eller<br>fakturaer og send de direkte til Visma<br>Mamut for å koble dem til et bilag.          |         |              |                                            |
|                                                                                                    | 6 | <b>Visma Netvisor</b><br>Aktiver Visma Scanner i Netvisor og<br>send bilde av dine kvitteringer som ka<br>kobles til fakturaer, reiseregninger elle | ın<br>r |              |                                            |

3. Ta bilde av kvittering/faktura e.l.

Velg dokumenttype og skriv inn det som trengs av informasjon. Det er viktig at korrekt dokumenttype velges for riktig behandling av systemet.

Send inn ved å trykke på papirflyet øverst til høyre.

| ы I Т<br>(-                                                                               | elenor<br>- | 4G | 11:08     |   |   | ni 88 % 🔲 |   |   |        |              |  |  |  |
|-------------------------------------------------------------------------------------------|-------------|----|-----------|---|---|-----------|---|---|--------|--------------|--|--|--|
|                                                                                           |             |    |           |   |   |           |   |   |        |              |  |  |  |
| Dokument type<br>Kvittering<br>Document date<br>26. sep. 2020<br>Kommentar<br>Overtidsmat |             |    |           |   |   |           |   |   |        |              |  |  |  |
| q                                                                                         | W           | е  | r         | t | У | u         | i | 0 | р      | å            |  |  |  |
| а                                                                                         | S           | d  | f         | g | h | j         | k |   | Ø      | æ            |  |  |  |
| ¢                                                                                         |             | z  | x         | С | V | b         | n | m |        | $\bigotimes$ |  |  |  |
| 123 👰                                                                                     |             |    | mellomrom |   |   |           |   |   | ferdig |              |  |  |  |

Visma har laget noen videoforklaringer:

Hvordan ta bilde av faktura og sende den inn?

Hvordan ta bilde av andre dokumenter (ikke faktura)?